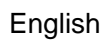

## **Instruction and Operation Manual**

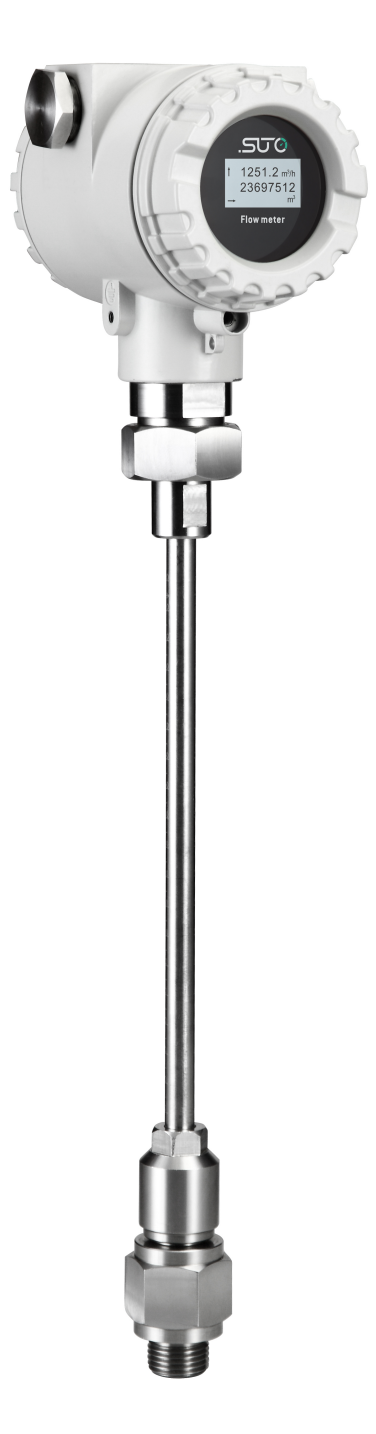

.SUO

**S450** 

Thermal Mass Flow Meter for Heavy Duty and Ex Applications (Insertion)

### SUO

Dear Customer,

Thank you for choosing our product.

Please read this manual in full before starting up the device and carefully observe the instructions stated. The manufacturer cannot be held liable for any damage which occurs as a result of non-observance or non-compliance with this manual.

Should the device be tampered with in any manner other than a procedure which is described and specified in the manual, the warranty is void and the manufacturer is exempt from liability.

The device is destined exclusively for the described application.

SUTO offers no guarantee for the suitability for any other purpose. SUTO is also not liable for consequential damage resulting from the delivery, capability or use of this device.

### **Table of Contents**

| 1 Safety instructions                                      | 4   |
|------------------------------------------------------------|-----|
| 2 Registered trademarks                                    | 6   |
| 3 Application                                              | 7   |
| 4 Features                                                 | 7   |
| 5 Technical data                                           | 8   |
| 5.1 General                                                | 8   |
| 5.2 Electrical data                                        | 9   |
| 5.3 Output signals                                         | 9   |
| 5.4 Accuracy                                               | 9   |
| 5.5 Flow ranges                                            | 10  |
| 6 Dimensional drawing                                      | 11  |
| 7 Determining the installation point                       | 12  |
| 7.1 Inlet and outlet sections.                             | 13  |
| 8 Installation                                             | 15  |
| 8.1 Installation requirements                              | 16  |
| 8.2 Installation procedure                                 | 16  |
| 8.2.1 Determine the insertion depth                        | 16  |
| 8.2.2 Installing the sensor                                | .17 |
| 8.2.3 Removing the sensor                                  | 19  |
| 8.3 Electrical connection                                  |     |
| 8.3.1 Connection diagram                                   |     |
| 8.3.2 Pin assignment                                       |     |
| 9 Signal outputs                                           |     |
| 9.1 Analog and pulse outputs                               |     |
| 9 1 1 Analog output                                        | 22  |
| 9 1 2 Pulse output                                         | 22  |
| 9 2 HART output                                            | 23  |
| 9.3 Modbus Interface                                       |     |
| 9.4 M-Bus output                                           |     |
| 9.5 Connection between S450 Outputs and Customer Equipment |     |
| 10 Information on the Display                              | .30 |
| 10.1 Startup                                               | 30  |
| 10.2 Data and Signs                                        | 31  |
| 11 Configuration                                           | 32  |
| 12 Optional accessories                                    | 34  |
| 12.1 Sensor display                                        | 34  |
| 12.2 Service kit                                           | 34  |
| 13 Calibration                                             | 35  |
| 14 Maintenance                                             | 35  |
| 15 Disposal or waste                                       | .35 |

### **1** Safety instructions

# Please check if this instruction manual matches the product type.

Please observe all notes and instructions indicated in this manual. It contains essential information which must be observed before and during installation, operation and

maintenance. Therefore this instruction manual must be read carefully by the technician as well as by the responsible user or qualified personnel.

This instruction manual must be available at the operation site of the flow sensor at any time. In case of any obscurities or questions, regarding this manual or the product, please contact the manufacturer.

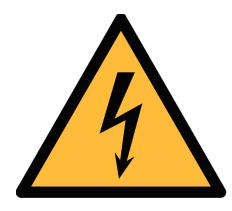

#### WARNING!

Compressed air!

#### Any contact with quickly escaping air or bursting parts of the compressed air system can lead to serious injuries or even death!

- Do not exceed the maximum permitted pressure range (see sensors label).
- Only use pressure tight installation material.
- Avoid that persons get hit escaping air or bursting parts of the instrument.
- The system must be pressureless during maintenance work.

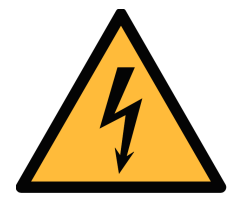

#### WARNING!

Voltage used for supply!

Any contact with energized parts of the product, may lead to an electrical shock which can lead to serious injuries or even death!

- Consider all regulations for electrical installations.
- The system must be disconnected from any power supply during maintenance work.
- Any electrical work on the system is only allowed by authorized qualified personal.

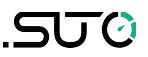

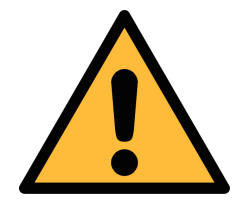

#### ATTENTION!

Permitted operating parameters!

Observe the permitted operating parameters, any operation exceeding this parameters can lead to malfunctions and may lead to damage on the instrument or the system.

- Do not exceed the permitted operating parameters.
- Make sure the product is operated in its permitted limitations.
- Do not exceed or undercut the permitted storage and operation temperature and pressure.
- The product should be maintained and calibrated frequently, at least annually.

#### **General safety instructions**

- It is allowed to use the product in explosive areas. Please contact the manufacturer.
- Please observe the national regulations before/during installation and operation.

#### Remarks

- It is not allowed to disassemble the product.
- Always use spanner to mount the product properly.

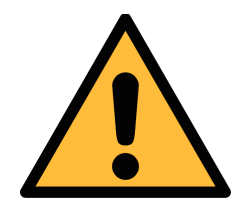

#### ATTENTION!

Measurement values can be affected by malfunction!

The product must be installed properly and frequently maintained, otherwise it may lead to wrong measurement values, which can lead to wrong results.

- Always observe the direction of the flow when installing the sensor. The direction is indicated on the housing.
- Do not exceed the maximum operation temperature at the sensors tip.
- Avoid condensation on the sensor element as this will affect the accuracy enormously.

#### Storage and transportation

- Make sure that the transportation temperature of the sensor without display is between -30 ... +70°C and with display between -10 ... +60°C.
- For transportation it is recommended to use the packaging which comes with the sensor.
- Please make sure that the storage temperature of the sensor is between -10 ... +50°C.
- Avoid direct UV and solar radiation during storage.
- For the storage the humidity must be <90% with no condensation.

#### 2 Registered trademarks

| SUTO®                    | Registered trademark of SUTO iTEC                                  |
|--------------------------|--------------------------------------------------------------------|
| MODBUS®                  | Registered trademark of the Modbus Organization,<br>Hopkinton, USA |
| Android™,<br>Gooqle Play | Registered trademarks of Google LLC                                |

### **3** Application

The S450 Thermal Mass Flow Meter is designed for the explosive areas and is mainly used to measure compressed air and process gases in industrial environments.

The S450 can measure the following parameters for the compressed air or gases:

- Velocity
- Volume flow
- Total consumption

The default factory settings are: Velocity in m/s, Volume flow in  $m^3/h$  and Total Consumption in  $m^3$ . Other units can be programmed by the optional display or the service kit.

### 4 Features

- Direct measurement of mass flow and standard flow without the need of pressure and temperature compensation.
- Insertion type for bigger pipes.
- No moving parts, no clogging.
- All Sensor parts which come into contact with the measurement medium are made of stainless steel 316L.
- Robust metal enclosure suitable for outdoor applications in harsh environments.
- Wireless Bluetooth interface for onsite sensor settings.
- Optional display showing flow rate, consumption, medium temperature and diagnostic result.

### .SUO

### 5 Technical data

#### 5.1 General

| CE                                                         |                                                                                                    |                                                |  |
|------------------------------------------------------------|----------------------------------------------------------------------------------------------------|------------------------------------------------|--|
| Measuring range                                            | <ul> <li>0.4 92.7 sm/s (standard range calibration)</li> <li>0.8 185 sm/s (max range calibration)</li> <li>1.0 224 sm/s (high speed calibration)</li> <li>(See Section 4.5 for flow measurement ranges in different tube diameters)</li> <li>* sm/s: standard meter per second</li> </ul> |                                                |  |
| Parameters                                                 | Standard unit flow: m <sup>3</sup> /h                                                                                                    |                                                |  |
|                                                            | Available units:                                                                                                    | m³/min, l/min, l/s, cfm,<br>kg/h, kg/min, kg/s |  |
|                                                            | Standard velocity unit:                                                                                                    | m/s                                            |  |
| Reference conditions                                       | ISO1217, 20 °C, 1000 mbar (Standard-Unit)<br>DIN1343, 0 °C, 1013.25 mbar (Norm-Unit)                                                                                                    |                                                |  |
| Principle of<br>measurement                                | Thermal mass flow                                                                                                    |                                                |  |
| Sensor                                                     | Resistive sensor                                                                                                    |                                                |  |
| Measured medium                                            | Air, gas (non corrosive gas)                                                                                                    |                                                |  |
| Operating temperature                                      | -40 +150°C (Medium temperature)<br>-40 +65°C (Ambient temperature)                                                                                                    |                                                |  |
| Humidity of the meas. medium                               | < 90%, no condensation                                                                                                    |                                                |  |
| Operating pressure                                         | 0 1.6 MPa (Applicable for the option A1280)<br>0 5.0 MPa (Applicable for the option A1279)<br><b>Note</b> : For pressure above 1.5 MPa you need<br>to use the installation device A530 1106 or<br>A530 1113.                                                                              |                                                |  |
| Housing material                                           | Al alloy                                                                                                    |                                                |  |
| Material of the probe<br>tube, sensor head and<br>screwing | Stainless steel 1.4404 (SUS 316L)                                                                                                    |                                                |  |
| Protection class                                           | IP67                                                                                                    |                                                |  |

#### 5 Technical data

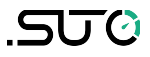

| Dimensions         | See dimensional drawing on the next page |
|--------------------|------------------------------------------|
| Display (optional) | 128 x 64                                 |
| Tube diameter      | From DN15 (1/2") upwards                 |
| Screwing thread    | G1/2" (ISO 228/1)                        |
| Weight             | 1.75 kg (220 mm version)                 |

#### 5.2 Electrical data

| Power supply 16 30 VDC, 5 W | Dower evenly $16 - 20 \text{ VDC} = W$ |
|-----------------------------|----------------------------------------|
|-----------------------------|----------------------------------------|

### 5.3 Output signals

| Analog output | See section 9.1.1      |
|---------------|------------------------|
| Pulse output  | See section 9.1.2      |
| HART output   | See section <u>9.2</u> |
| Modbus output | See section 9.3        |
| M-Bus output  | See section <u>9.4</u> |

#### 5.4 Accuracy

| Accuracy*          | $\pm(1.5\% \text{ of reading} + 0.3\% \text{ full scale})$                                           |
|--------------------|----------------------------------------------------------------------------------------------------|
| Repeatability      | 0.25% of reading                                                                                     |
| Stated accuracy at | Ambient/process temperature 23°C±3°C<br>Ambient/process humidity <90%<br>Process pressure at 0.6 MPa |

\* The specified accuracy is valid only within the minimum and maximum flow rates that are stated in section 5.5.

#### 5.5 Flow ranges

The flow ranges are stated under the following conditions:

- Standard flow in air
- Reference pressure: 1000 hPa
- Reference Temperature: +20°C

| Inch  | DN    | S-Range (m <sup>3</sup> /h) | M-Range (m <sup>3</sup> /h) | HS-Range (m <sup>3</sup> /h) |
|-------|-------|-----------------------------|-----------------------------|------------------------------|
| 1/2″  | DN15  | 0.2 45.6                    | 0.4 91.0                    | 0.48 110                     |
| 3⁄4″  | DN20  | 0.4 89.1                    | 0.9 178                     | 1.09 215                     |
| 1″    | DN25  | 0.6 148                     | 1.2 295                     | 1.82 357                     |
| 11⁄2″ | DN40  | 1.5 367                     | 2.9 732                     | 4.36 886                     |
| 2″    | DN50  | 2.4 600                     | 4.8 1,198                   | 7.26 1,450                   |
| 21⁄2″ | DN65  | 4.1 1,027                   | 8.2 2,049                   | 12.1 2,480                   |
| 3″    | DN80  | 5.7 1,424                   | 11.4 2,841                  | 16.9 3,442                   |
| 4″    | DN100 | 8.7 2,183                   | 17.4 4,357                  | 24.2 5,276                   |
| 5″    | DN125 | 20 3,420                    | 38 6,824                    | 45.9 8,263                   |
| 6″    | DN150 | 20 4,930                    | 39 9,839                    | 70.2 11,913                  |
| 8″    | DN200 | 35 8,786                    | 70 17,533                   | 106 21,229                   |
| 10"   | DN250 | 55 13,744                   | 110 27,429                  | 166 33,211                   |
| 12″   | DN300 | 79 19,815                   | 158 39,544                  | 220 47,880                   |

#### Remarks:

- To calculate flow ranges based on pipe and reference conditions in your site, download and install the "Flow range calculator" tool for free from http://www.suto-itec.com.
- To fast access the tool download page, enter "flowrange" (without spaces) in the search field, and click the tool in the search result.

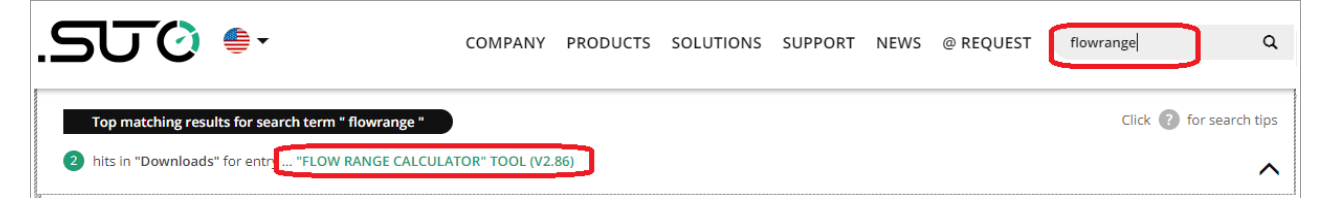

• The total consumption value is saved to the permanent memory every 5 minutes. If within these 5 minutes the device is powered off, it will restore the last consumption value which was saved in the last cycle.

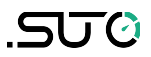

### 6 Dimensional drawing

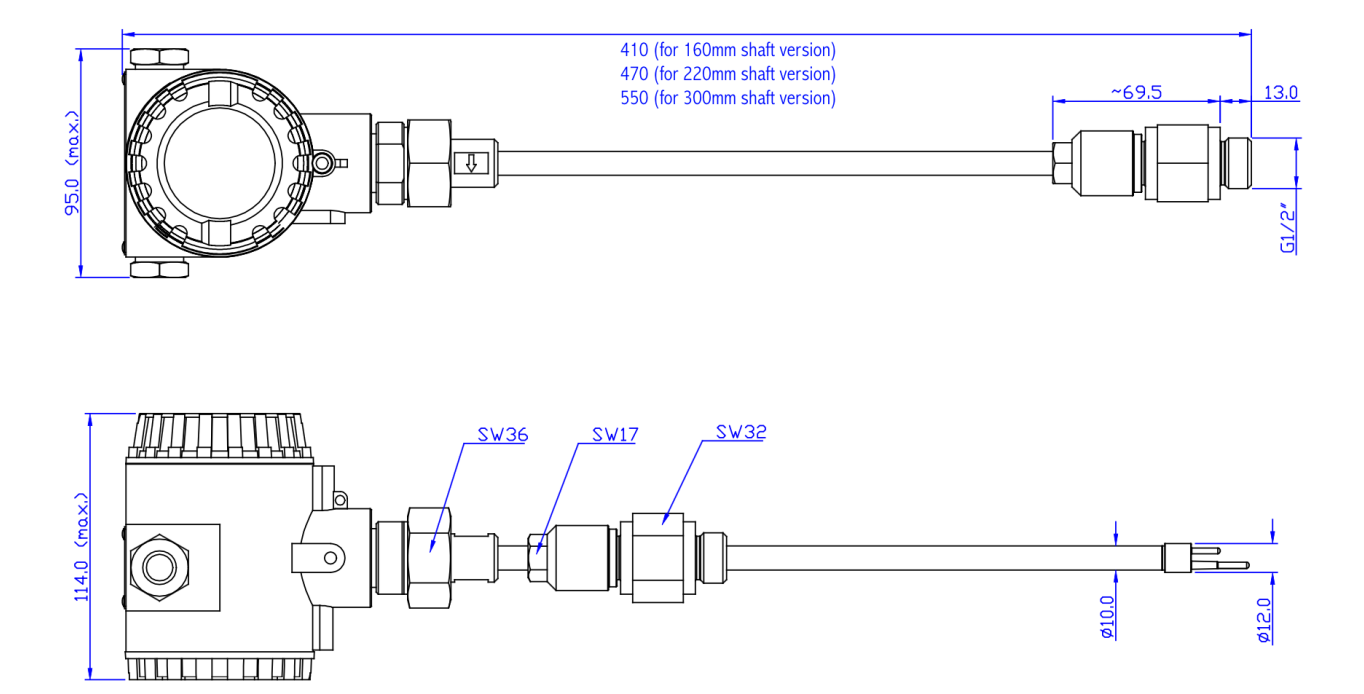

### 7 Determining the installation point

To maintain the accuracy stated in the technical data, the sensor must be inserted in the centre of a straight pipe section with unhindered flow characteristics.

Unhindered flow characteristics are achieved if the sections in front of the sensor (inlet) and after the sensor (outlet) are sufficiently long, absolutely straight and free of obstructions such as edges, seams, curves etc..

Please consider that enough space exists at your site for an adequate installation as described in this manual.

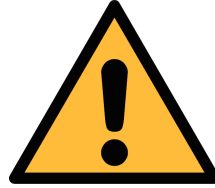

### ATTENTION!

Wrong measurement may occur if the sensor is not installed correctly.

- Pay careful attention to the design of the inlet and outlet sections. Obstructions can cause counter-flow turbulence as well as turbulence in the direction of the flow.
- It is strongly recommend not to install S450 permanently in wet environment which exists usually right after a compressor outlet.

#### 7.1 Inlet and outlet sections

The following figures show the necessary equalizing sections in relation to existing obstructions. If it is not possible to observe the indicated equalizing sections, deviations in measuring results have to be expected.

**Remark:** If there is any combination of below situations, the longest straight inlet section must be maintained.

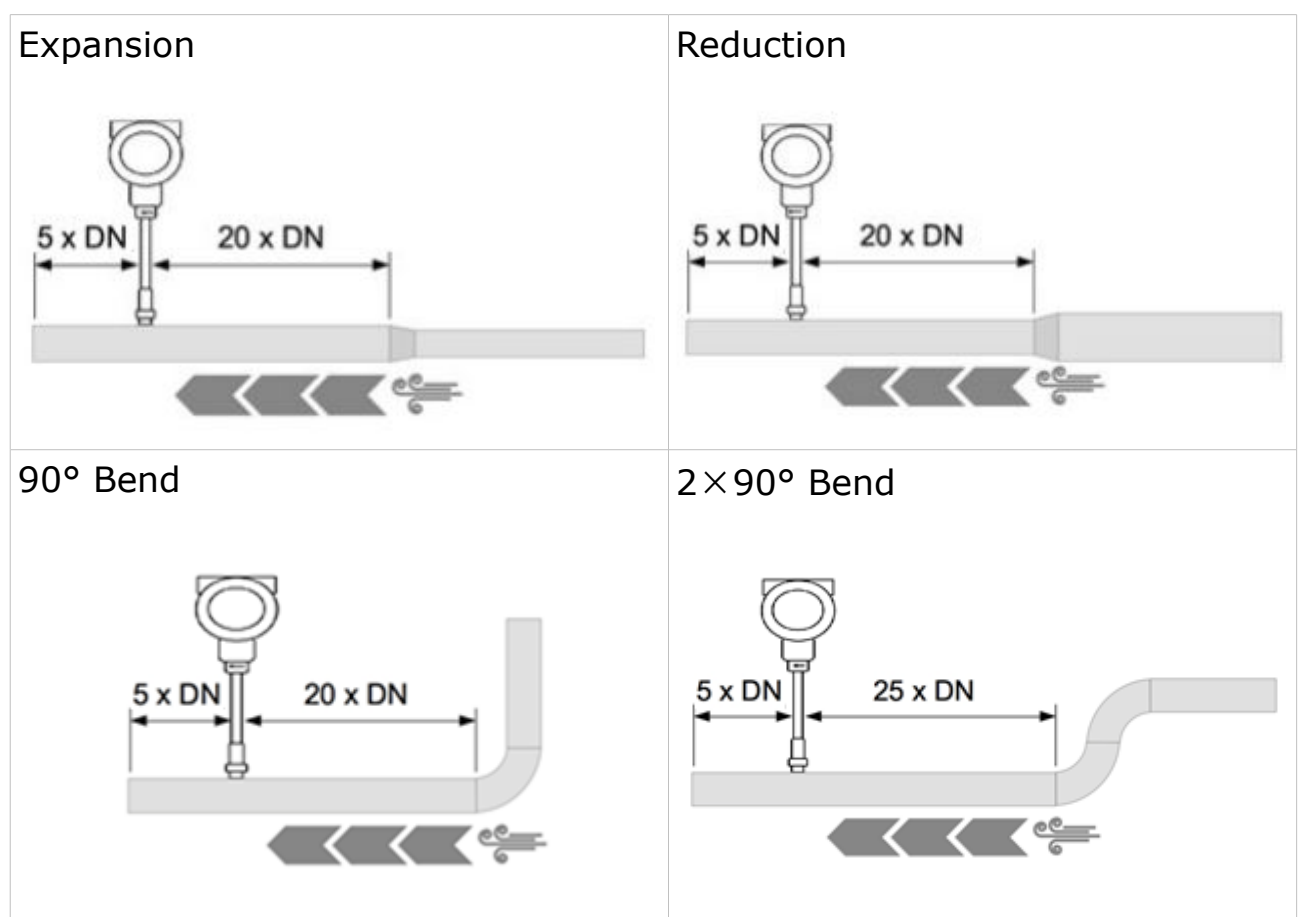

| 3 dimensional Bend | T-piece |
|--------------------|---------|
|                    |         |

### .SUO

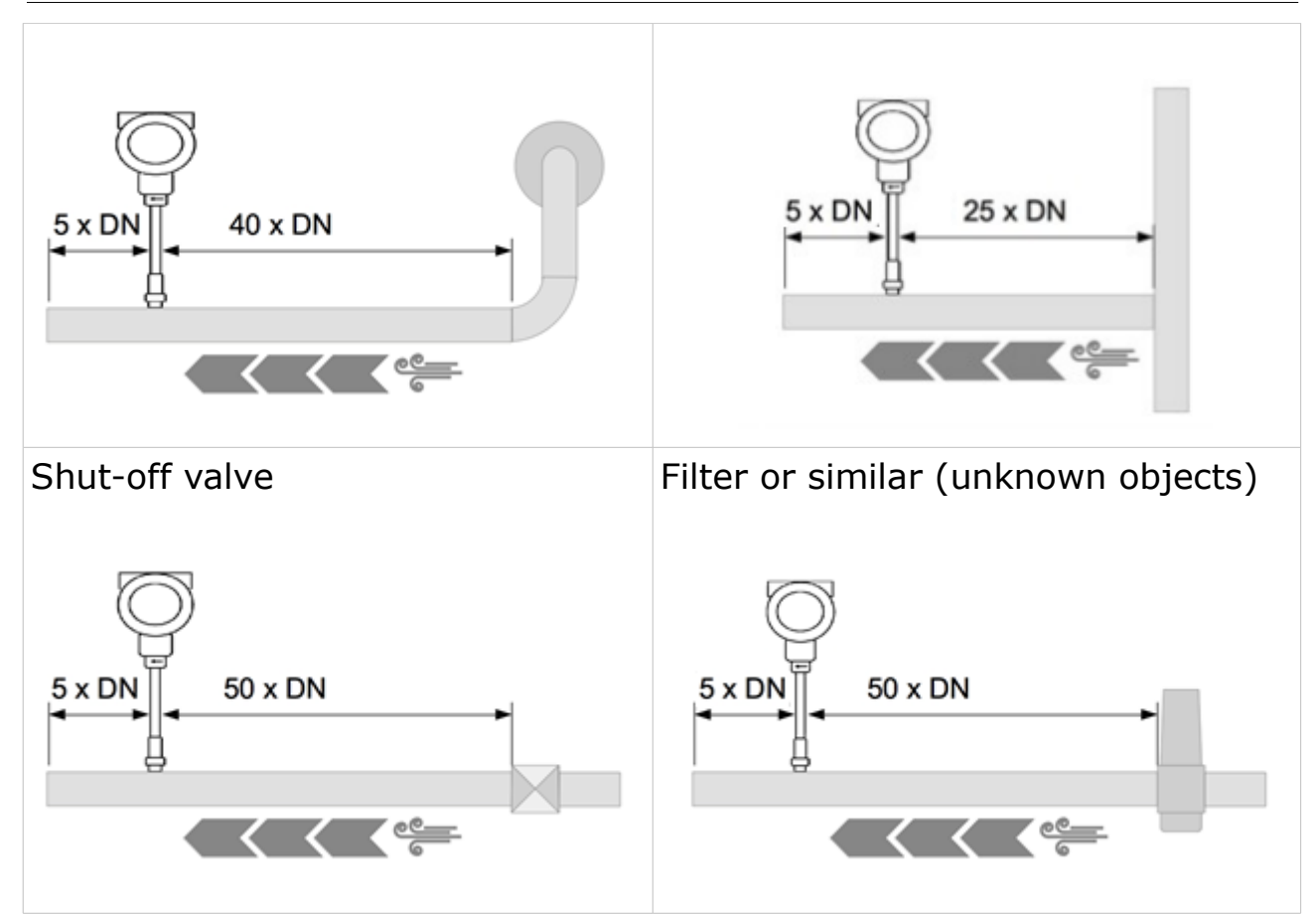

### 8 Installation

Before installing the sensor, please make sure that all components listed below are included in your package.

| Qty | Description                  | Item No.  |
|-----|------------------------------|-----------|
| 1   | S450 Thermal Mass Flow Meter | S695 0450 |
| 1   | Sealing ring                 | No P/N    |
| 1   | Alignment key                | No P/N    |
| 1   | G 1/2" ball valve            | A554 0008 |
| 1   | USB Bluetooth dongle         | No P/N    |
| 1   | Instruction manual           | No P/N    |
| 1   | Calibration certificate      | No P/N    |

For pressure above 1.5 MPa you need to use the installation device A530 1106 or A530 1113.

| Order No. | Description                                                                           |
|-----------|---------------------------------------------------------------------------------------|
| A530 1106 | High pressure installation device S450, 200 mm. To be used if pressure above 1.5 MPa. |
| A530 1113 | High pressure installation device S450, 400 mm. To be used if pressure above 1.5 MPa. |

### .SUO

### 8.1 Installation requirements

To install the sensor a ball valve or a nozzle is needed.

- The inner thread must be G 1/2".
- The diameter of the hole must be ≥ 13mm. Otherwise the shaft can not be inserted in.

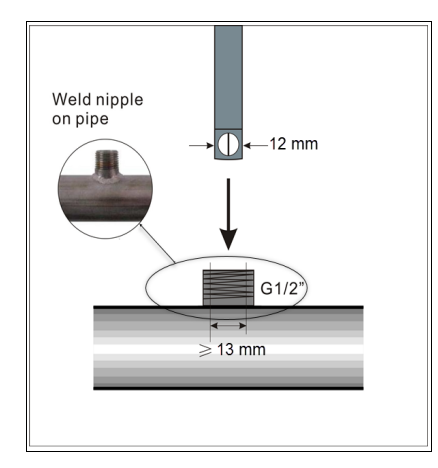

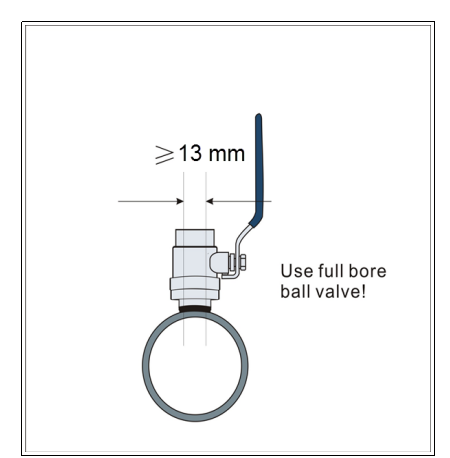

• The flow meter can be installed in any orientation (horizontal, vertical, side and upside-down). Consider the needed straight inlet and outlet sections described in the section 7.1.

### 8.2 Installation procedure

The following steps explain the procedure of an appropriate installation.

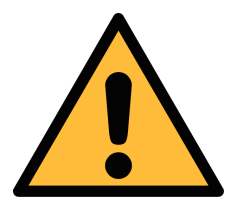

#### ATTENTION!

Do not insert the flow meter with strong force. It may happen that the probe tip strikes on the pipe inner wall and causes the sensor damaged!

#### 8.2.1 Determine the insertion depth

The probe tip must be placed in the center of the pipe. For this the probe shaft has a scale. To determine the right position please calculate the insertion depth as described below.

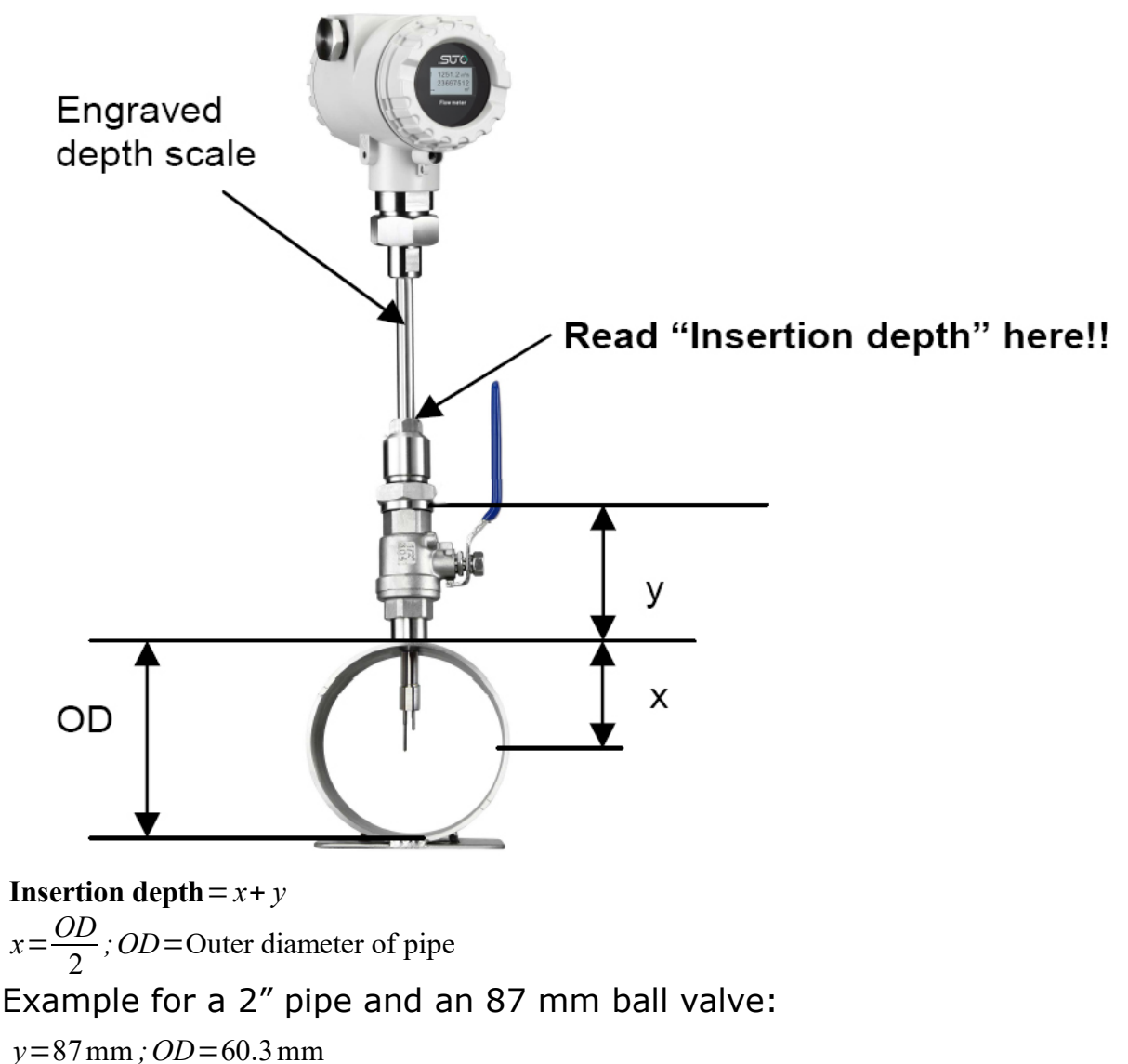

 $x = \frac{OD}{2} = \frac{60.3 \text{ mm}}{2} = 30.15 \text{ mm}$ 

**Insertion depth**=30.15 mm+87 mm=117.15 mm

#### 8.2.2 Installing the sensor

210 200

- First please observe the flow direction indicated on the shaft. It must match the flow direction of the compressed air or gas.
- 1. Close the ball valve.

2. The probe tip must be be completely covered by the connection head (see photo on the left).

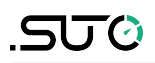

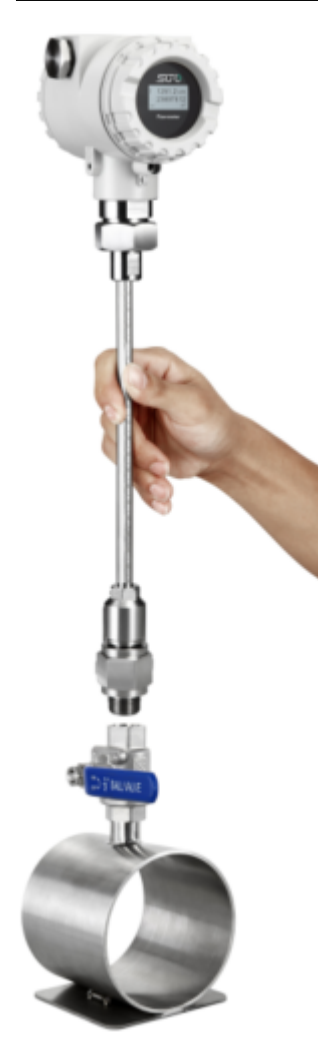

3. Underlay the "O-shaped" sealing ring to the groove in the connection head.

4. Screw the connection head tightly to the ball valve

5. Align the flow sensor with the flow direction by observing the flow direction indicated on the shaft.

6. Open the ball valve and tighten the clamp sleeve manually.

7. Move the flow sensor slightly to the determined insertion depth by means of the scale.

8. Tighten the clamp sleeve at the connection head so that the flow sensor can no longer be moved by the pressure in the pipe. However it should be possible to move the sensor shaft by hand.

9. With the aid of the alignment key, make sure that the actual flow direction is same as the arrow shown on the housing. (The angle deviation should not be larger than  $\pm$  2° to the perfect position, please see picture on the next page.).

10. Tighten the clamp sleeve with the clamping torque 20 ... 30 Nm.

11. Check the installation depth again because sometimes the shaft is moved from its original position by the compressed air.

Maximum angle deviation of a proper installation:

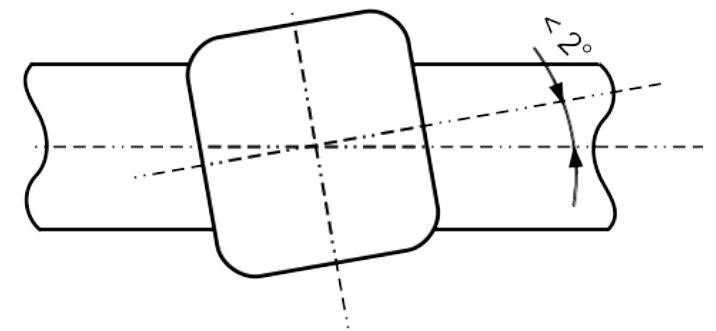

#### 8.2.3 Removing the sensor

- 1. Hold the flow sensor firmly.
- 2. Release the clamp sleeve from the connection head.
- 3. Pull out the shaft slowly until the value "10" can be read at the scale.
- 4. Close the ball valve.
- 5. Release the connection head and unscrew the flow sensor.

### 8.3 Electrical connection

When installing the cables please consider following point:

- Keep the stripped and twisted length of cable shield as short as possible.
- Screen and ground the signal lines.
- Unused cable entries must be closed with closers.
- Cable outer diameter should be between 6 and 8 mm.
- Single wire cross-section should be between 0.25 ... 0.75 mm<sup>2</sup>.
- The thread size for the cable glands is M20 / 1.5.

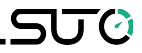

#### 8.3.1 Connection diagram

Remove the back cover from the S450, and the pin layout is shown below.

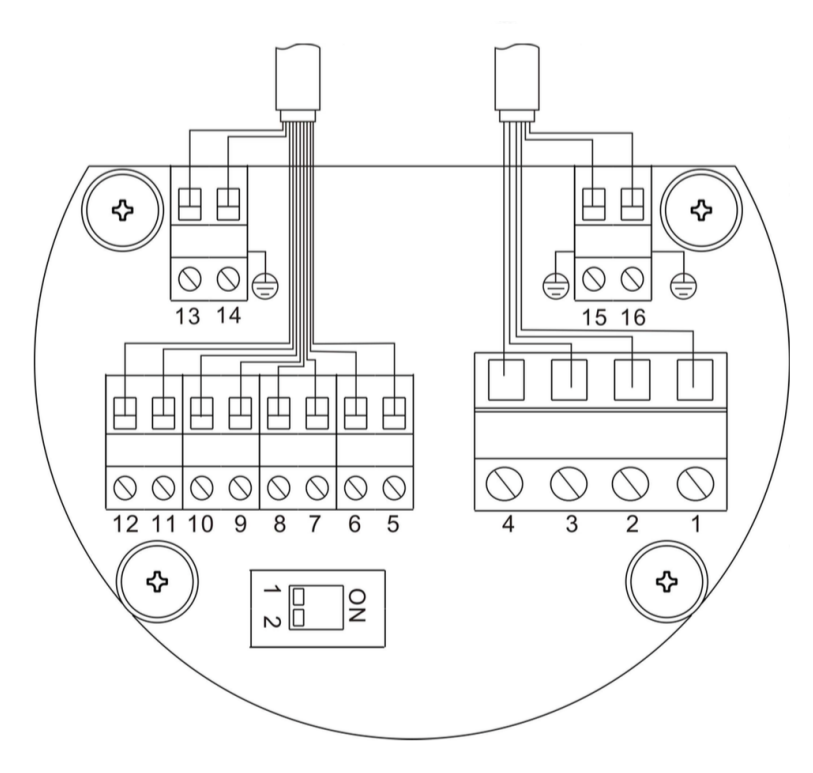

#### 8.3.2 Pin assignment

The S450 provides four output options. The pin assignment of these options are given in the following table.

| Din | Output options     |                 |                 |                        |
|-----|--------------------|-----------------|-----------------|------------------------|
| Pin | Pulse and analog   | Modbus          | M-Bus           | HART                   |
| 1   | GND <sub>SDI</sub> | $GND_{SDI}$     | $GND_{SDI}$     | $GND_{SDI}$            |
| 2   | +V <sub>B</sub>    | +V <sub>B</sub> | +V <sub>B</sub> | +V <sub>B</sub>        |
| 3   | -V <sub>B</sub>    | -V <sub>B</sub> | -V <sub>B</sub> | -V <sub>B</sub>        |
| 4   | SDI                | SDI             | SDI             | SDI                    |
| 5   | DIR                | DIR             | DIR             | DIR                    |
| 6   | DIR                | DIR             | DIR             | DIR                    |
| 7   | SW                 | SW              | SW              | NA                     |
| 8   | SW                 | SW              | SW              | NA                     |
| 9   | -I <sub>1</sub>    | -I <sub>1</sub> | -I <sub>1</sub> | -I <sub>1</sub> / HART |

| 10 | +I11            | +I11             | $+I_1$ | +I <sub>1</sub> / HART |
|----|-----------------|------------------|--------|------------------------|
| 11 | -I <sub>2</sub> | +D               | М      | NA                     |
| 12 | +I2             | -D               | М      | NA                     |
| 13 | NA              | GND <sub>M</sub> | NA     | NA                     |
| 14 | Earth           | Earth            | Earth  | Earth                  |
| 15 | Earth           | Earth            | Earth  | Earth                  |
| 16 | Earth           | Earth            | Earth  | Earth                  |

### Legend to pin assignment

| SDI             | Digital signal (internal use)               | SW  | Isolated Pulse output |
|-----------------|---------------------------------------------|-----|-----------------------|
| $GND_{SDI}$     | Ground for SDI                              | DIR | Flow direction input  |
| $+V_{B}$        | Positive supply voltage                     | D+  | Modbus data+          |
| -V <sub>B</sub> | Negative supply voltage                     | D-  | Modbus data -         |
| + 11            | Positive signal output (analog<br>output 1) | Μ   | M-Bus data            |
| -I <sub>1</sub> | Negative signal output (analog output 1)    | NA  | Not applicable        |
| +  <sub>2</sub> | Positive signal output (analog output 2)    |     |                       |
| -I <sub>2</sub> | Negative signal output (analog output 2)    |     |                       |

### 9 Signal outputs

#### 9.1 Analog and pulse outputs

If the S450 is purchased with the output option of analog and pulse signals, it provides 2 analog outputs and 1 pulse output. All signals are electrically isolated.

#### 9.1.1 Analog output

The analog output can be used as an active output (current is sourced through the positive connection pin) or passive output. In the passive configuration, a current signal is modulated into the external signal voltage.

Active:4 to 20mA, RL < 400  $\Omega$ Passive:4 to 20mA, supply voltage 18 ... 30 VDC, RL < 500  $\Omega$ For HART:RL  $\geq$  250  $\Omega$ Uncertainly:< 0.3 % of reading</td>Resolution:0.005 mA

#### 9.1.2 Pulse output

No switch and polarity are required. Galvanic isolation. Max. rating: 30 VDC, 200 mA Pulse width: 10 ... 100 msec (depending on the flow rate)

The maximum number of pulse per second is limited to 45. As a result, depending on the flow rate and the selected consumption unit, the maximum flow rates are listed in the following table.

| Pulse /          | Max flow |                                    |            |  |
|------------------|----------|------------------------------------|------------|--|
| consumption unit | 1/1      | 1/10                               | 1/100      |  |
| m³/h             | 162,000  | 1,620,000                          | 16,200,000 |  |
| m³/min           | 2,700    | 27,000                             | 270,000    |  |
| l/min            | 2,700    | 27,000                             | 270,000    |  |
| cfm              | 2,700    | 27,000                             | 270,000    |  |
| Kg/h             | 162,000  | 1,620,000                          | 16,200,000 |  |
| Kg/min           | 2,700    | 27,000                             | 270,000    |  |
| Kg/s             | 45       | 450                                | 4,500      |  |
|                  | Default  | Default Configurable by service so |            |  |

#### 9.2 HART output

If the S450 is purchased with the output option of HART, the HART signal is modulated on analog output 1. In case S450 is used in a multidrop configuration (more than 1 slave on the 4-20 mA line) the analogue output can not be used anymore.

| Device type        | : Slave                                              |
|--------------------|------------------------------------------------------|
| Polling address    | : 1 to 15<br>Bus address can be set through software |
| Physical interface | : BELL 202                                           |
| Protocol version   | : V 5.2                                              |
| Тад                | : S450                                               |
| Tag description    | : Flow meter                                         |
| Frame/parity/Stop  | : 8, 0, 1                                            |

### 9.3 Modbus Interface

If the S450 is purchased with the output option of Modbus, it provides one analog output and one pulse output.

The Modbus communication requires to activate terminal resistors at the last device on the bus system. If the S450 is the last device on the bus system, the DIP switches on the connector board should be set to "ON" position.

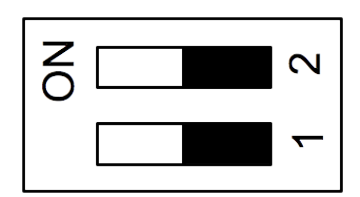

Termination resistor network switch

| Device type        | Slave                                                       |
|--------------------|-------------------------------------------------------------|
| Address range      | 1 to 251<br>Bus address can be set through software         |
| Physical interface | RS485 in accordance with EIA/TIA-485 standard               |
| Baud rates         | 1200, 2400, 4800, 9600, 19200, 38400, 57600,<br>115200 Baud |
| Transm. mode       | ASCII, RTU                                                  |
| Response time      | Direct data access = 0 to $255 \text{ ms}$ (configurable)   |

The default Modbus communication settings are shown as below.

| Mode                        | RTU                              |
|-----------------------------|----------------------------------|
| Baud rate                   | 19200                            |
| Device address              | Last two digits of serial number |
| Framing / parity / stop bit | 8, N, 1                          |
| Response time               | 1 second                         |
| Response delay              | 0 ms                             |
| Inter-frame spacing         | 7 char                           |

#### Response message that the device returns to the master:

• Function code: 03

The information for the byte order is shown in the table below:

| Byte    | Sequence              |                        |                      |                        |                 |  |
|---------|-----------------------|------------------------|----------------------|------------------------|-----------------|--|
| Order   | 1st                   | 2nd                    | 3rd                  | 4th                    | Туре            |  |
| 1-0-3-2 | Byte 1<br>(MMMMMMMM*) | Byte 0<br>(MMMMMMMM *) | Byte 3<br>(SEEEEEEE) | Byte 2<br>(EMMMMMMM *) | FLOAT           |  |
| 1-0-3-2 | Byte 1                | Byte 0<br>LSB          | Byte 3<br>MSB        | Byte 2                 | UINT32<br>INT32 |  |
| 1-0     | Byte 1<br>MSB         | Byte 0<br>LSB          |                      |                        | UINT16<br>INT16 |  |
| 1-0     | Byte 1<br>XXX *       | Byte 0<br>DATA         |                      |                        | UINT8<br>INT8   |  |

\* S: Sign, E: Exponent, M: Mantissa, XXX: no value

#### **Explanations of MSB and LSB**

MSB refers to Most Significant Byte first, which follows the Big-MSB Endian byte order. For example, if the main system follows the MSB first order: When the 4-byte floating number, in the order of Byte1-Byte0-Byte3-Byte2, is received from the slave (sensor), the master must change the byte order to Byte3-Byte2-Byte1-Byte0 for the correct display of the value. LSB LSB refers to Least Significant Byte first, which follows the Little-Endian byte order. For example, if the main system follows the LSB first order: When the 4-byte floating number, in the order of Byte1-Byte0-Byte3-Byte2, is received from the slave (sensor), the master must change the byte order to Byte0-Byte1-Byte2-Byte3 for the correct display of the value.

**Remarks:** Modbus communication settings as well as other settings can be changed by the service App or through the windows based **Service Software**.

### Available measurement channels:

| Channel description | Unit | Resolution | Format | Length | Modbus<br>Register<br>address |
|---------------------|------|------------|--------|--------|-------------------------------|
| Velocity            | m/s  | 0.1        | FLOAT  | 4-Byte | 0                             |
| Flow                | m³/h | 0.1        | FLOAT  | 4-Byte | 6                             |
| Consumption         | m³   | 1          | UNIT32 | 4-Byte | 12                            |
| Reverse consumption | m³   | 1          | UNIT32 | 4-Byte | 18                            |
| Medium temperature  | °C   | 0.1        | FLOAT  | 4-Byte | 24                            |
| Ambient temperature | °C   | 0.1        | FLOAT  | 4-Byte | 36                            |

#### 9.4 M-Bus output

If the S450 is purchased with the output option of M-Bus, it provides one analog output and one pulse output besides the M-Bus output.

| Device type        | : | Slave                                               |
|--------------------|---|-----------------------------------------------------|
| Address range      | : | 1 to 251<br>Bus address can be set through software |
| Physical interface | : | Meter-Bus, EN1434-3                                 |
| Baud rates         | : | 300, 2400, 9600 Baud                                |
| Frame/parity/Stop  | : | 8, E, 1                                             |

#### 9.5 Connection between S450 Outputs and Customer Equipment

This section provides figures to show how outputs supported by the S450 connect with the customer equipment.

In the following figures, the **SUTO Instrument** indicates the S450.

Analog output (Isolated)

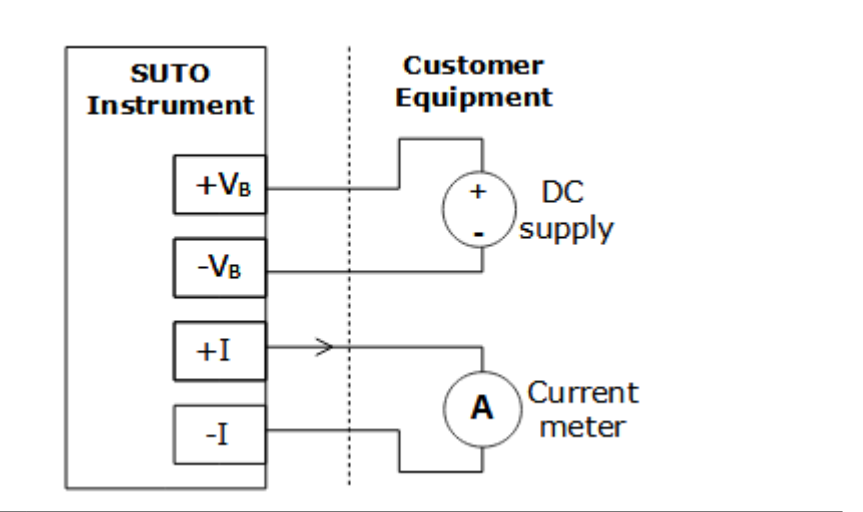

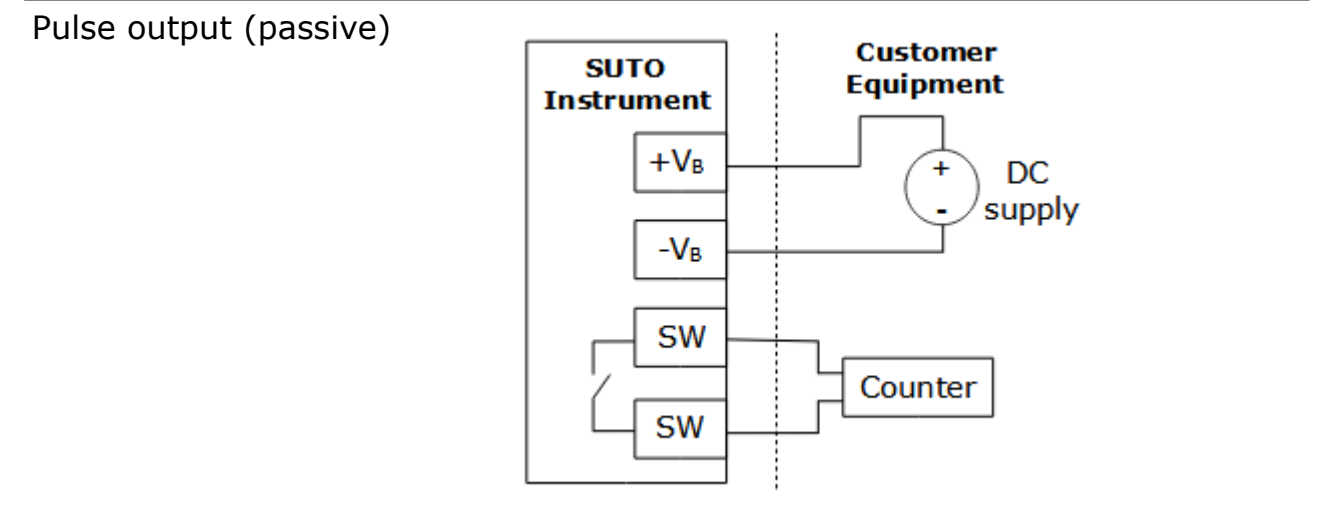

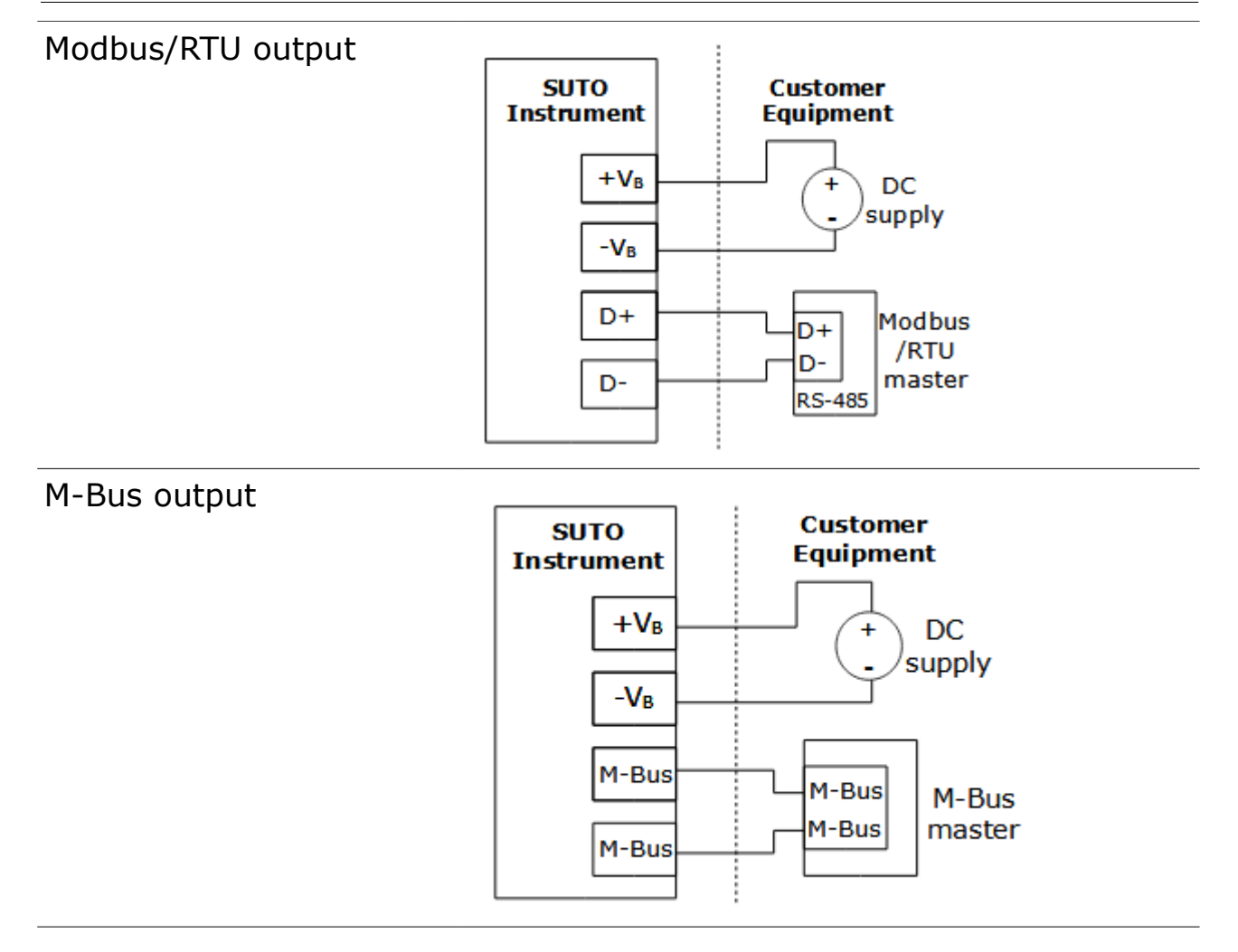

#### HART output

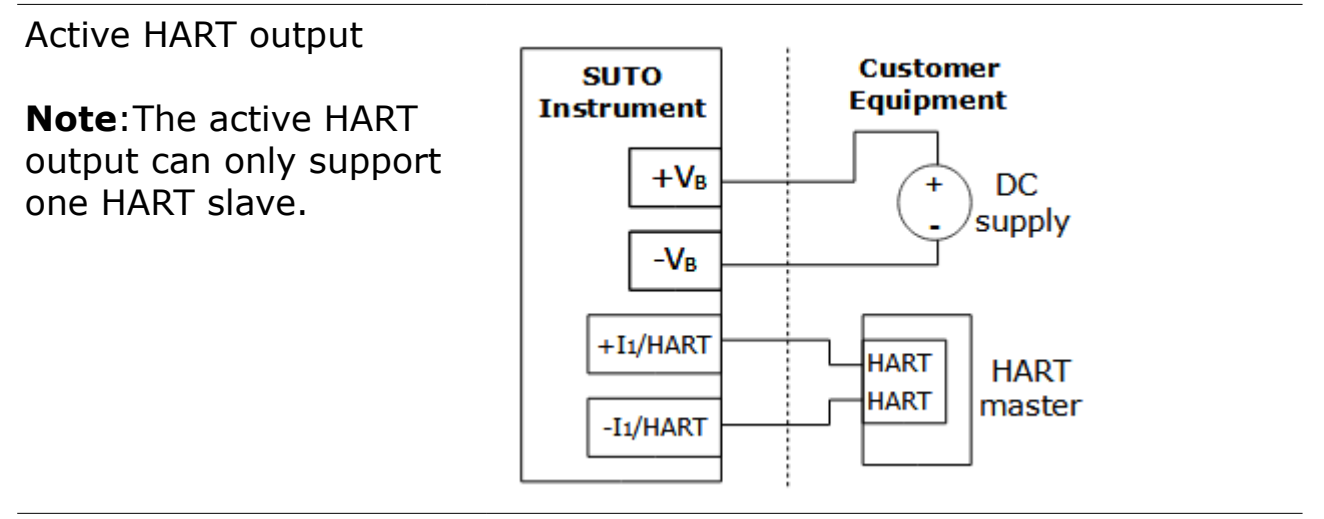

#### Passive HART output SUTO Customer Instruments Equipment Note: If you want to +V<sub>B</sub> connect multiple slaves DC + supply on the bus (multidrop), -V<sub>B</sub> use the passive solution. +I1/HART HART -I1/HART HART HART +V<sub>B</sub> master Power -VB 7 for HART +I1/HART -I1/HART ÷ HART slaves

### .SVO

### **10** Information on the Display

When the S450 comes with a display, startup information, measuring values, and more can be viewed on the display.

### 10.1 Startup

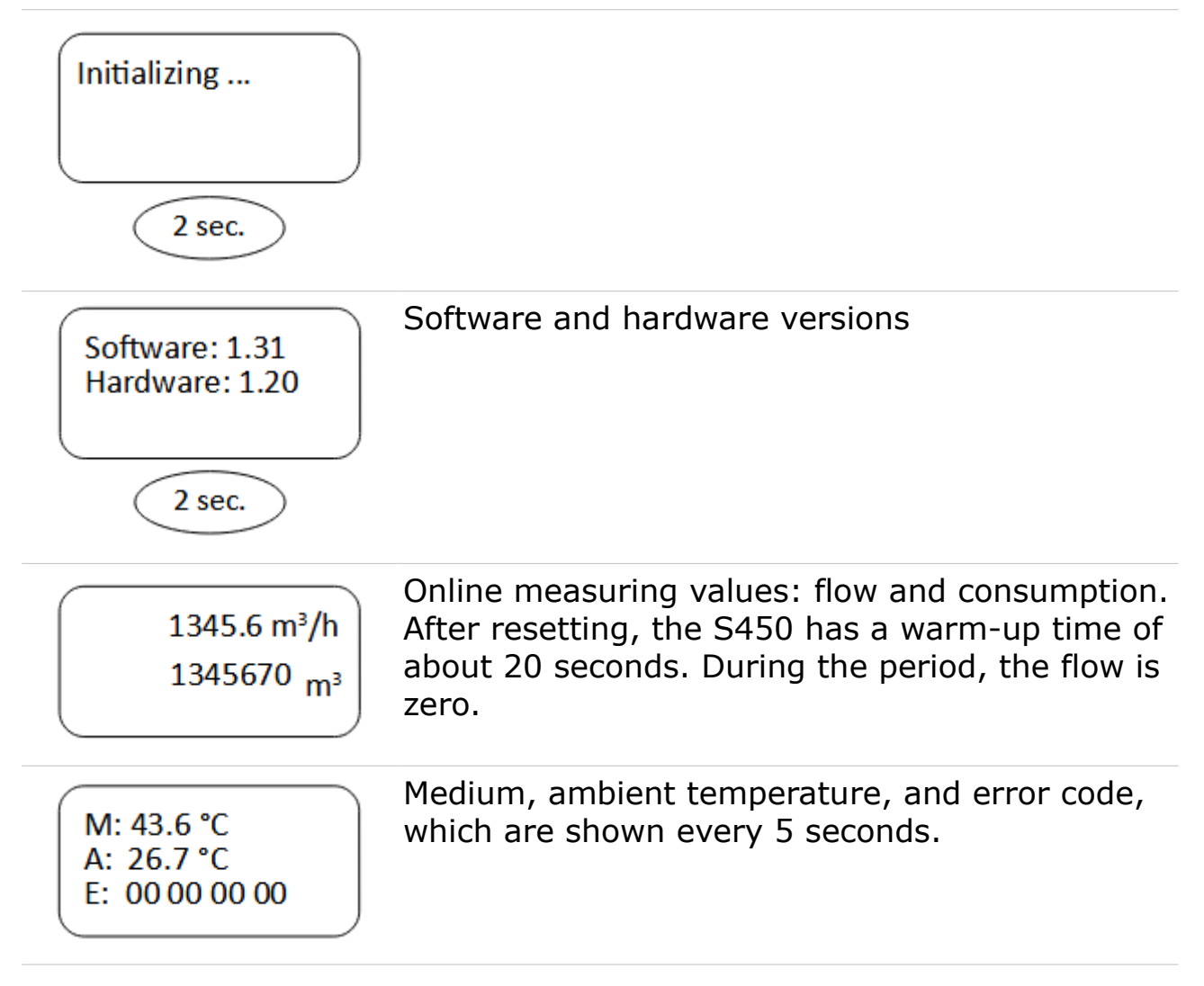

#### **10.2 Data and Signs**

This section explains data and signs on the display when the S450 goes into a normal working state.

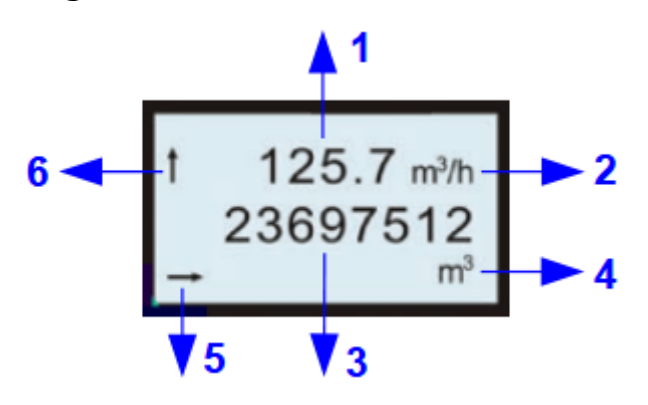

| 1 | Flow value, 6 digits                                                                                           |
|---|----------------------------------------------------------------------------------------------------|
| 2 | Flow unit                                                                                                    |
| 3 | Consumption value, 10 digit                                                                                    |
| 4 | Consumption unit                                                                                               |
| 5 | <ul> <li>Flow direction sign.</li> <li>←: default flow direction</li> <li>→: reverse flow direction</li> </ul> |
| 6 | Alarm sign.<br>• No sign: indicates no alarm.                                                                  |

- 1: indicates an alarm was raised.
- 1: indicates the overflow alarm was raised.

5U ()

### **11** Configuration

S450 enables you to configure parameter settings according to on-site requirements. The table below gives an overview about the available settings.

| Parameters         | Available settings                                                                | Default                                                                                           |
|--------------------|-----------------------------------------------------------------------------------|---------------------------------------------------------------------------------------------------|
| Measurement        | Tube diameter<br>Flow unit<br>Consumption unit<br>Reference conditions            | 54.0<br>m <sup>3</sup> /h<br>m <sup>3</sup><br>P <sub>s</sub> = 1000 hPA<br>T <sub>s</sub> = 20°C |
|                    | Gas type selection<br>Consumption counter<br>Operation pressure<br>Flow direction | A <sup>i</sup> r<br>0 m <sup>3</sup><br>0.6 MPa<br>Standard                                       |
| Analog<br>output 1 | Measurement channel<br>Scaling<br>Active / passive                                | Flow<br>4 mA: 0 m <sup>3</sup> /h<br>20 mA: max flow<br>Active                                    |
| Analog<br>output 2 | Measurement channel<br>Scaling<br>Active / passive                                | Medium Temperature<br>4 mA: -50°C<br>20 mA: 150°C<br>Active                                       |
| Pulse output       | Pulse / Alarm<br>Pulses per consumption unit                                      | Pulse<br>1                                                                                        |
| HART               | Fieldbus address<br>Manufacturer ID<br>Device type code                           | 0<br>255<br>0                                                                                     |
| Modbus             | Device address<br>Baudrate<br>Framing/parity/Stop bit<br>Transmission mode        | 1<br>19200<br>8, N, 1<br>RTU                                                                      |
| M-Bus              | Address<br>Manufacturer code<br>Baudrate                                          | 0<br>END<br>300                                                                                   |

To configure S450 settings, use the service software stored in the USB disk that comes with the delivery package.

- 1. On a Windows<sup>®</sup> PC, insert the USB disk provided in the delivery package, and copy the service software file (Service Software S 450.EXE) to the PC and install it.
- 2. Power up the S450.
- 3. If the PC does not provide the Bluetooth interface, insert the USB Bluetooth dongle provided in the delivery package to the PC.
- 4. Pair the Bluetooth of the PC and the S450.
- 5. On the PC, run the service software and follow the onscreen instructions to complete the configuration. You can also refer to the online help file for more information.

#### **Remark:**

To enable a stable Bluetooth communication, ensure the following:

- Distance between the S450 and the PC must be not more than 5 meters.
- The PC Bluetooth antenna must point roughly at the direction of the display (front part).

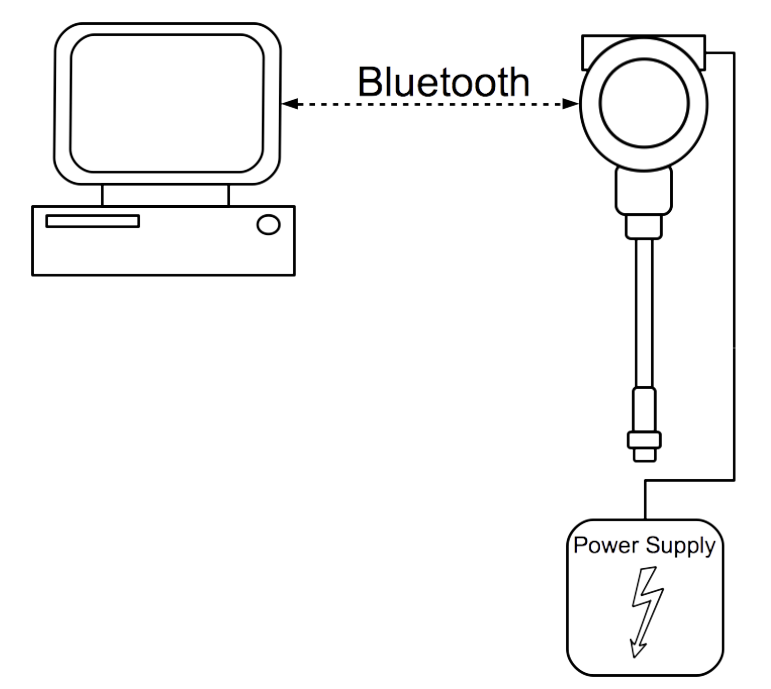

### **12 Optional accessories**

#### **12.1 Sensor display**

With the Sensor display it is possible to show the values of velocity, flow rate, consumption and error messages.

#### 12.2 Service kit

The service kit is designed to enable the wired communication between the PC and an S450.

The diagram below shows the cable connection between an S450 and a PC through the service kit. Please ensure that S450 or the service kit is connected with the power supply because the USB port cannot provide enough power to both of them.

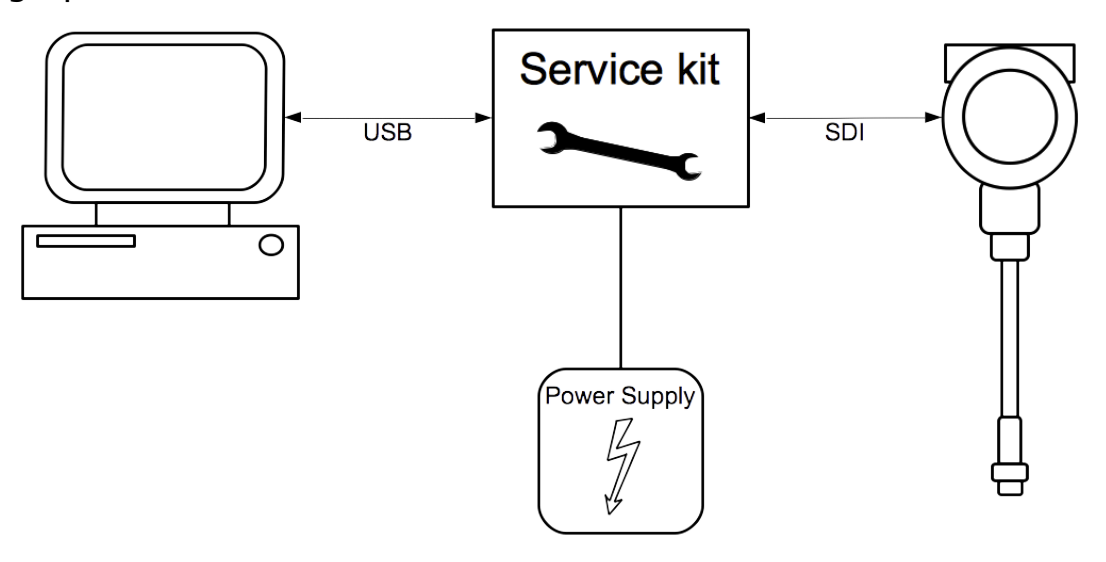

Te sensor is calibrated ex work. The exact calibration date is printed on the certificate which is supplied together with the sensor. The accuracy of the sensor is regulated by the on site conditions, parameters like oil, high humidity or other impurities can affect the calibration and furthermore the accuracy. However we recommend to calibrate the instrument at least once per year. The calibration is excluded from the instruments warranty. For this please contact the manufacturer.

### 14 Maintenance

To clean the sensor it is recommended to use distilled water or isopropyl alcohol only. If the contamination can not be removed the sensor must be inspected and maintained by the manufacturer.

### 15 Disposal or waste

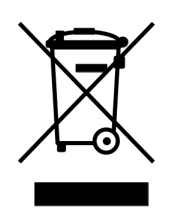

Electronic devices are recyclable material and do not belong in the household waste.

The device, the accessories and its packings must be disposed according to your local statutory requirements. The dispose can also be carried by the manufacturer of the product. Please contact the manufacturer for details.

### SUTO iTEC GmbH

Grißheimer Weg 21 D-79423 Heitersheim Germany

#### SUTO iTEC (ASIA) Co., Ltd. Room 10, 6/F, Block B, Cambridge Plaza

188 San Wan Road, Sheung Shui, N.T. Hong Kong

Tel: +49 (0) 7634 50488 00 Email: <u>sales@suto-itec.com</u> Website: <u>www.suto-itec.com</u> Tel: +852 2328 9782 Email: <u>sales.asia@suto-itec.com</u> Website: <u>www.suto-itec.com</u>

### SUTO iTEC Inc.

5460 33rd St SE Grand Rapids, MI 49512 USA

Tel: +1 (616) 800-7886 Email: <u>sales.us@suto-itec.com</u> Website: <u>www.suto-itec.com</u>

All rights reserved  $\ensuremath{\mathbb{C}}$ 

Modifications and errors reserved S450\_im\_en\_2023-2